## ຮັກສາຄວາມຄຸ້ມຄອງ Foster Care Alumni ຂອງທ່ານໃຫ້ສືບຕໍ່ນຳໃຊ້

ສືບຕໍ່ເຊື່ອມຕໍ່, ຮັບຄວາມຄຸ້ມຄອງ!

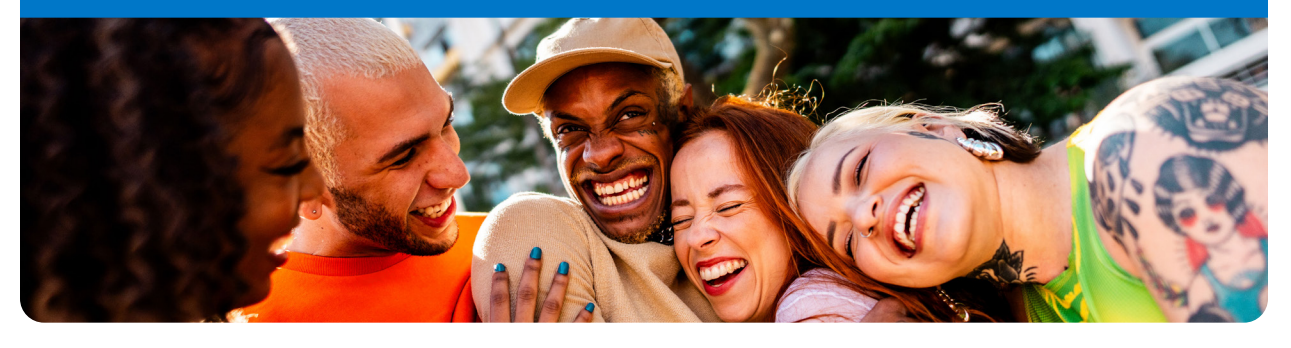

ການຕິດຕາມເບິ່ງ ແລະ ຕອບແຈ້ງການຢ່າງທ່ວງທັນເວລາຈະຊ່ວຍທ່ານຫຼີກລ່ຽງການສູນເສຍຄວາມ ຄຸ້ມຄອງApple (Medicaid) ສໍາລັບ Foster Care Alumni.

## ຂ້ອຍຈະຮັກສາຄວາມຄຸ້ມຄອງຂ້ອຍໃຫ້ສືບຕໍ່ນຳໃຊ້ໄດ້ແນວໃດ?

Washington

Apple Health

ຖ້າຈົດໝາຍຂອງທ່ານຖືກຕີກັບ ຫຼື ຂໍ້ມູນຕິດຕໍ່ຂອງ ທ່ານບໍ່ໃໝ່ຫຼ້າສຸດ,ຄວາມຄຸ້ມຄອງ Apple Health ສໍາລັບ Foster Care Alumni ຂອງທ່ານອາດຈະ ສູນເສຍໄດ້.

ເພື່ອຫຼີກລ່ຽງການສູນເສຍ, ໃຫ້ເລືອກອີເມວເປັນ ວິທີທີ່ຕ້ອງການໃນການຮັບແຈ້ງການ ແລະ ຮັກສາລາຍລະ ອຽດຕິດຕໍ່ຂອງທ່ານໃຫ້ໃໝ່ຫຼ້າສຸດໃນ Washington Healthplanfinder:

- ສະແກນລະຫັດ QR ໃຫ້ຖືກຕ້ອງ ຫຼື ເຂົ້າສູ່ລະບ ົບບັນຊີ Washington Healthplanfinder ຂອງທ່ານທີ່ wahealthplanfinder.org.
- ໄປທີ່ການກຳນົດຄ່າການສື່ສານຂອງທ່ານ ແລະ
  ເລືອກt ອີເມວ.
- ຮັບປະກັນວ່າທີ່ຢູ່ໄປສະນີ, ເບີໂທລະສັບ ແລະ
  ອີເມວ ຂອງທ່ານແມ່ນໃໝ່ຫຼ້າສຸດ.

ການເລືອກ **ອີເມວ** ຈະຊ່ວຍທ່ານໄດ້ຮັບອັບເດດສຳຄັນ ຢ່າງທ່ວງທັນເວລາ, ໂດຍສະເພາະຖ້າທ່ານຍ້າຍບ່ອນຢູ່ ຫຼື ບໍ່ໄດ້ກວດເບິ່ງຈົດໝາຍຂອງທ່ານເປນປະຈຳ. ມັນເປັນ ວິທີທີ່ງ່າຍສຸດໃນການເຊື່ອມຕໍ່ ແລະ ຮັບຄວາມຄຸ້ມຄອງ.

## ຂ້ອຍຈະອັບເດດຂໍ້ມູນຕິດຕໍ່ຂອງຂ້ອຍໄດ້ແນວໃດ?

ທ່ານມີຫຼາຍທາງເລືອກໃນການອັບເດດຂໍ້ມູນຂອງທ່ານ:

- 💮 ອອນລາຍ: ເຂົ້າໄປທີ່ Washington Healthplanfinder - ເຂົ້າສູ່ລະບົບ ແລະ ເລືອກ "ລາຍງານການປ່ຽນແປງລາຍຮັບ ຫຼື \_\_\_\_ ຄົວເຮືອນ".
  - **ໂທລະສັບ:** ໂທຫາທີມຊ່ວຍເຫຼືອ Foster Care Adoption ທີ່ເບີ 1-800-562-3022 (ຕໍ່ສາຍ 15480)

🗹 ອີເມວ: fcas@hca.wa.gov

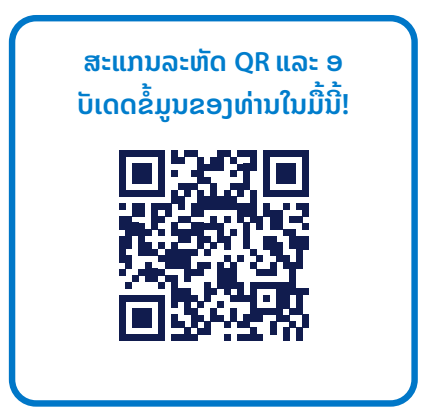